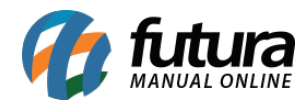

Sistema: Futura EFD

**Caminho:** <u>Fiscal> Consulta de Documentos Fiscais> NFe - Digitação</u>

Referência: FEF07

Versão: 2018.05.21

**Como funciona:** Esta tela é utilizada para consulta de notas fiscais emitidas através do *Futura Server.* 

Vale lembrar que através dela não é possível fazer nenhuma alteração, apenas visualizar as *Notas Fiscais*, conforme mostra imagem abaixo:

| Empres 1 BMPRESA TESTE LTDA SP Tpo Venda Normal Status Aguardando Impressao Nº Ped. 1088   Tipo de Peddo 1 VENDA Tipo Emissao NFE Normal Status Aguardando Impressao Nº Ped. 1088   Cliente/Forn 1 Q LLIENTE TESTE 1 PR Calculo da N. F. Automatico   CrOP 6108 Modelo SS Nº Nota Serie 2 Data Emissao 00/05/2018 17:03:22 Data Emissao 00/05/2018 17:03:22 Invertance Online   Produito (Alt - P) Transp. / Obs. (Alt - T) Importance (Alt - N) NFE Endercos Cata de Correcao - CCe Doc. Fiscal Referendado Duplicatas   Indur Alteraco em Lote Alterar Desc. (Alt +0) Services (Alt +5) Endercos Cata de Correcao - CCe Doc. Fiscal Referendado Duplicatas   Cyclud 2.000,00 VL Unit. 1.00000 Total Bruto 2.000,00 VL Unit. 0.000 VL Unit. 0.000 VL Unit. 0.000 VL Unit. 0.000 VL Unit. 0.0                                                                                                    | Digitação de<br>Consulta Di | e Nota Fisc<br>igitacao | 1 × /          | 2         |                 |                |                |               |               |                |              |                  |               |                    |             |                   |               |
|----------------------------------------------------------------------------------------------------|-----------------------------|-------------------------|----------------|-----------|-----------------|----------------|----------------|---------------|---------------|----------------|--------------|------------------|---------------|--------------------|-------------|-------------------|---------------|
| Tipo de Peddo 1 VFIDA Tipo Emissao NFE Normal Status Aguardando Impressao Nº Ped. 1088   Cliente/Forn. 1 Q QLIENTE TESTE 1 PR Calculo da N. F. Automatico   CPOP 6106 Q Modelo SS Nº Nota Serie 2 Data Emissao 00/05/2018 17:03:22 Data Emissao 09/05/2018 17:03:22 Inventario Online   Produito (Alt - P) Transp. / Obs. (Alt - T) Importances (Alt - O) Servic 2 Data Emissao 09/05/2018 17:03:22 Data Emissao Outras Informaces (Alt + O) Servic 2 (Alt + C) Endercos Cata de Correçao - CCe Doc. Fiscal Referenciado Duplicatas   Induito (Alt - P) Transp. / Obs. (Alt - T) Imterado Ant. Tributaria Outras Informaces (Alt + O) Services (Alt + S) Endercos Cata de Correçao - CCe Doc. Fiscal Referenciado Duplicatas   Induito Alterar Desc. (Alt + O) Miterar Desc. (Alt + O) Vicut Deps 0,0000 Vicut Deps 0,000 Vicut Deps 0,000 Vicut Deps 0,000 Vicut Deps 0,000 Vicut Deps 0,000                                                                                                    | Empresa                     |                         | EM             | PRESA TE  | STE LTDA        |                | SP             | Тіро          | 1             | /enda          |              |                  |               | Norma              | i           |                   |               |
| Clenter,Forn. 1 Q CLENTE TESTE 1 PR Calculo da N. F. Automatico Model Serie 2 Data Emission 09/05/2018 17:03:22 Data Emission 09/05/2018 17:03:22 Data Emission Data Emission 09/05/2018 17:03:22 Data Emission Data Emission Data Emission Data Emission Data Emission Data Emission Data Emission Data Emission Data Emission Data Emission Data Emission Data Emission Data Emission Data Emission Data Emission Data Emission Data Emission                                                                                                    | Tipo de Pedido              |                         | VEI            | NDA       |                 |                | Tip            | o Emissao NFE | Normal        |                | V Status     | Aguardando In    | npressao      | N° Ped. 1088       |             |                   |               |
| CPOP 6108 M Modelo Serie 2 Data Emission 09/05/2018 17:03:22 Data Emission 09/05/2018 17:03:22 Data Emission Data Emission 09/05/2018 17:03:22 Data Emission 09/05/2018 17:03:22 Data Emission 09/05/2018 17:03:22 Data Emission Data Emission Data Emission Data Emission Data Emission Data Emission Data Emission Data Emission Data Emissio Data Emission Data Em                                                                                                    | Cliente/Forn.               |                         | 9              |           | CLIE            | NTE TESTE 1    |                |               |               |                | PR           | Calculo da N. F. | Automa        | tico               |             |                   |               |
| Produto (Alt + P) Transp. / Obs. (Alt + T) Importaces (Alt + I) NFE Entrada Ant. Tributaria Outras informacoes (Alt + O) Entereces Cata de Correção - CCe Doc. Fiscal Referenciado Duplicatas   Indur Alterar Excluir Alterar Desc. (Alt + D) Indur Alterar Desc. (Alt + D) Und. UN Chara de Correção - CCe Doc. Fiscal Referenciado Duplicatas   Indur Alterar Excluir Alterar Desc. (Alt + D) Und. UN Chara de Correção - CCe Doc. Fiscal Referenciado Duplicatas   Quéd 2.000,00 VI. Unit. 1.00000 Total Bruto 2.000,00 VI. Dirks 0,00 % Desc. 0,000 VI. Desc. 0,000 VI. Desc. 0,000 VI. Desc. 0,000 VI. Desc. 0,000 VI. Desc. 0,000 VI. Desc. 0,000 VI. Desc. 0,000 VI. Desc. 0,000 VI. Desc. 0,000 VI. Desc. 0,000 VI. Desc. 0,000 VI. Desc. 0,000 VI. Desc. 0,000 VI. Desc. 0,000 VI. Desc. 0,000 VI. De                                                                                                    | CFOP                        | 6108                    | G Mo           | delo 55   | ~ 1             | Nº Nota        |                | Serie 2       |               | Data Emissao   | 09/05/2018 1 | 7:03:22 Dat      | a Entrada/Sai | da 09/05/2018 17:0 | 3:22        | Inve              | ntario Online |
| Induir Alterar Excluir Alterar Desc. (Alt+0)   Produto 148 GC Cod. Barras 203000000395 GC Ref. 00007 GC APIS Und. UN_C CPOP 6108   Qtde 2.000,00 VI. Unit. 1,0000 Total Bruto 2.000,00 % OUL. Deps 0,000 % Desc. 0,0000 VI. Desc. 0,000   CST ION 5000 Bc. IONS 0,000 % IONS 0,000 VI. Desc. 0,000 VI. Desc. VI. Desc. VI. Desc. 0,000 VI. Desc.                                                                                                    | Produto (Alt +              | P] Tran                 | p. / Obs.      | [Alt + T] | (Importacao (   | Alt+I) NFE     | Entrada Ant. T | ributaria     | Outras Inform | acoes [Alt + O | Servicos     | (Alt+S) Ender    | ecos Carta    | de Correcao - CCe  | Doc. Fisc   | al Referenciado   | Duplicatas    |
| Produto 148 G Cod. Barras 203000000395 G Ref. 0007 G LAPIS Und. UN CCPOP 6108   Qide 2.000,00 VI. Unit. 1,00000 Total Bruto 2.000,00 VI. Deps 0,000 % Desc. 0,0000 VI Desc. 0,000 VI Desc. 0,000 </th <th>Induir</th> <th>Alterar</th> <th>Excluir</th> <th>Alt</th> <th>teracao em Lote</th> <th>Alterar D</th> <th>Desc.(Alt+D)</th> <th></th> <th></th> <th></th> <th></th> <th></th> <th></th> <th></th> <th></th> <th></th> <th></th>                                                                                                    | Induir                      | Alterar                 | Excluir        | Alt       | teracao em Lote | Alterar D      | Desc.(Alt+D)   |               |               |                |              |                  |               |                    |             |                   |               |
| Qtde 2.000,00 VI. Unit. 1,00000 Total Bruto 2.000,00 VI. Deps 0,000 % Desc. 0,0000 VI Desc. 0,000 VI Desc. 0,000 VI Desc. VI Desc. VI Desc. VI Desc.                                                                                                    | Produto                     | 148                     | Coo            | d. Barras | 2030000003      | 95 🐼 Ref.      | 00007 🕵        | LAPIS         |               |                |              | Und.             | UN Q          | CFOP               | 6108        |                   |               |
| CST LORS 000 Bc. LOMS 0,00 % LOMS 0,000 VI. LOMS 0,00 Red. LOMS 0,000 LOMS ST Tipo NAme Bc. LOMS ST 0,00 VI. LOMS ST 0,00   CST LID IS 3-Sadar Bc. LIPI 0,00 % LIPI 0,000 VI. IPI 0,00 Outros LOMS 0,00 CSOSN 102=76 % LOMS SN Cred 0,000 VI. LICMS SN Cred 0,000   CST COFINS 99=Outras Ms. COFINS 0,000 VI. COFINS 0,00 CST ST Dip % LOMS SN Cred 0,000 VI. LIPI 0,00   Bc. FCP 0,000 % COFINS 0,000 VI. COFINS 0,000 CST PIS 99=Outras Ms. CPIS SN Cred 0,000 VI. LIPI 0,00   Bc. FCP 0,000 % COFINS 0,0000 VI. COFINS 0,000 CST PIS 99=Outras Ms. CPIS SN Cred 0,000 VI. PIS 0,00   Bc. FCP ST Ret 0,000 VI. FCP ST Ret 0,000 VI. FCP ST Ret 0,000 VI. PIS 0,000 VI. PIS SN Cred 0,000                                                                                                    | Qtde                        | 2.00                    | ,00            | VI. Unit. | 1,00000         | Total Bru      | to 2.000,00    | % Out. Deps   | 0,00000       | VI. Out. Deps. | 0,00         | % Desc.          | 0,00000       | VI Desc.           | 0,00        |                   |               |
| CST IPI 53 - Saids r Bc. IPI 0,00 % IPI 0,000 VI. IPI 0,00 Outros ICMS 0,00 CSOSN 102-771 % ICMS SN Cred 0,0000 VI. ICMS SN Cred 0,000 VI. ICMS SN Cred 0,000 VI. ICMS SN Cred 0,000 VI. IPI 0,00 Current No 99-0ut w Bc. IPIS 0,000 VI. ICMS SN Cred 0,000 VI. IPIS 0,000 VI. IPIS 0,000 VI. IP                                                                                                    | CST ICMS                    | 000                     |                | Bc. ICMS  | 0,00            | % ICM          | 45 0,00000     | VI. ICMS      | 0,00          | Red. ICMS      | 0,00000      | ICMS ST Tipo     | IVA 🗸         | Bc. ICMS ST        | 0,00        | VI. ICMS ST       | 0,00          |
| CST COFINS 99-Outres 98-Corins 90-Outres 98-Corins 99-Outres 98-Corins 90-Outres 98-Corins 90-Outres 98-Corins 99-Outres 98-Corins 99-Outres 99-Outres 98-Corins 99-Outres 99-Outres 99-Outres 99-Outres 99-Outres 99-Outres 99-Outres 99-Outres 99-Outres 99-Outres 99-Outres 99-Outres 99-Outres 99-Outres 99-Outres 99-Outres 99-Outres 99-Outres 99-Outres 99-Outres 99-Outres 99-Outres 99-Outres 99-Outres 99-Outres 99-Outres 90-Outres 90-Outres 90-Outres 90-Outres 90-Outres 90-Outres 90-Outres <                                                                                                    | CST IPI                     | 53 - Saída              |                | Bc. IPI   | 0,00            | % I            | PI 0,00000     | VI. IPI       | 0,00          | Outros ICMS    | 0,00         | CSOSN            | 102 - Tri 🗸   | % ICMS SN Cred     | 0,00000     | VI. ICMS SN Cred  | 0,00          |
| Bc. FCP 0,00 % FCP 0,00000 VI. FCP 0,00 % FCP ST 0,00 % FCP ST % FCP ST % FCP ST % FCP ST % FCP ST % FCP ST % FCP ST % FCP ST % FCP ST % FCP ST % FCP ST % FCP ST % FCP ST % FCP S                                                                                                    | CST COFINS                  | 99 - Outra              | Вс             | . COFINS  | 0,00            | % COFIN        | vs 0,00000     | VI. COFINS    | 0,00          | CST PIS        | 99 - Out 🗸   | Bc. PIS          | 0,00          | % PIS              | 0,00000     | VI. PIS           | 0,00          |
| Bc. FCP ST Ret. 0,000 % FCP ST Ret. 0,000 V. FCP ST Ret. 0,000 Detalhamento Especifico Outras Info. Cancelar   Item Cod. Produto Und. Quantidade VI. Unitario Total Item % Desc. % Acresc. VI Acresc. % ICMS VI. ICMS % IPI IPI CST Bc. ICMS ST VI. ICMS ST Bc. ST R.Ant. VI. ST R.Ant. VI. ST R.Ant. <td< th=""><th>Bc. FC</th><th>CP I</th><th>,00</th><th>% FCP</th><th>0,00000</th><th>VI. FC</th><th>CP 0,00</th><th>Bc. FCP ST</th><th>0,00</th><th>% FCP ST</th><th>0,00000</th><th>VI. FCP ST</th><th>0,00</th><th>% ICMS Cons.</th><th>0,00000</th><th>VI. IPI Devol.</th><th>0,00</th></td<>                                                                                                    | Bc. FC                      | CP I                    | ,00            | % FCP     | 0,00000         | VI. FC         | CP 0,00        | Bc. FCP ST    | 0,00          | % FCP ST       | 0,00000      | VI. FCP ST       | 0,00          | % ICMS Cons.       | 0,00000     | VI. IPI Devol.    | 0,00          |
| Detailmento Especifico Outras Info. Gravar Cancelar   Item Cod. Produto Und. Quantidade VI. Unitario Total Item % Desc VI. Desc. % Acresc. VI Acresc. % ICMS VI. ICMS % IPI IPI CST Bc. ICMS ST VI. ICMS ST Bc. ST R.Ant. VI. ST R.Ant. VI. ST R.Ant.                                                                                                    | Bc. FCP ST Re               | et.                     | ,00 % F        | CP ST Ret | . 0,00000       | VI. FCP ST Re  | t. 0,00        |               |               |                |              |                  |               |                    |             |                   |               |
| tem Cod. Produto Und. Quantidade VI. Unitario Total Item % Desc VI. Desc. % Acresc. VI Acresc. % ICMS VI. ICMS % IPI IPI CST Bc. ICMS ST VI. ICMS ST Bc. ST R.Ant. VI. ST R.Ant. VI. ST |                             |                         |                |           |                 |                |                |               |               |                |              |                  | Detalhame     | nto Especifico 0   | utras Info. | Gravar            | Cancelar      |
| ▶ 1  148 UN   2.000,00  1,00000  2.000,00  0,00000  0,00  0,00000  0,00  0,00000  0,00  0,00000 53-5aid↓ 0,00  0,00  0,00  0,00                                                                                                    | Item Cod. P                 | roduto U                | nd. Qu         | antidade  | VI. Unitario    | Total Item     | % Desc         | VI. Desc.     | % Acresc.     | VI Acresc.     | % ICMS       | VI. ICMS 9       | 6 IPI IPI (   | CST Bc. ICMS ST    | /I. ICMS ST | Bc. ST R.Ant. VI. | ST R.Ant.     |
|                                                                                                    |                             | 148 UN                  |                | 2.000,00  | 1,00000         | 2.000,00       | 0,00000        | 0,00          | 0,00000       | 0,00           | 0,00000      | 0,00             | 0,00000 53 -  | Saidi 0,00         | 0,00        | 0,00              | 0,00          |
|                                                                                                    |                             |                         |                |           |                 |                |                |               |               |                |              |                  |               |                    |             |                   |               |
|                                                                                                    |                             |                         |                |           |                 |                |                |               |               |                |              |                  |               |                    |             |                   |               |
|                                                                                                    |                             |                         |                |           |                 |                |                |               |               |                |              |                  |               |                    |             |                   |               |
|                                                                                                    |                             |                         |                |           |                 |                |                |               |               |                |              |                  |               |                    |             |                   |               |
|                                                                                                    |                             |                         |                |           |                 |                |                |               |               |                |              |                  |               |                    |             |                   |               |
|                                                                                                    |                             |                         |                |           |                 |                |                |               |               |                |              |                  |               |                    |             |                   |               |
|                                                                                                    |                             |                         |                |           |                 |                |                |               |               |                |              |                  |               |                    |             |                   |               |
|                                                                                                    |                             |                         |                |           |                 |                |                |               |               |                |              |                  |               |                    |             |                   |               |
|                                                                                                    |                             |                         |                |           |                 |                |                |               |               |                |              |                  |               |                    |             |                   |               |
|                                                                                                    |                             |                         |                |           |                 |                |                |               |               |                |              |                  |               |                    |             |                   |               |
|                                                                                                    |                             |                         |                |           |                 |                |                |               |               |                |              |                  |               |                    |             |                   |               |
|                                                                                                    | Base ICMS                   | Base ICMS               | ST Bas         | e IPI     | Base ST R.      | Ant. Base FCP  | Base FCP       | ST Bc FCF     | ST Ret. Pis/  | Pasep Vi       | Outras ICMS  | IPI Devol.       | VI Desc.      | Valor Frete        | Out. Desp.  | Aces. Total Prod. |               |
| Base ICMS Base IDMS ST Base IPI Base ST R. Ant. Base FCP Base FCP ST Bc FCP ST Ret. Pis/Pasep VI Outras ICMS IPI Devol. VI Desc. Valor Frete Out. Desp. Aces. Total Prod.                                                                                                    | 0,00                        |                         | 0,00           | 0,        | ,00             | 0,00           | 0,00           | 0,00          | 0,00          | 0,00           | 0,0          | 0,00             | 0 0           | 0,00 0,00          |             | 0,00              | 2.000,00      |
| Base ICMS Base IPI Base ST R. Ant. Base FCP Base FCP ST Bc FCP ST Ret. Pig/Pasep VIOUTras ICMS IPI Devol. VI Desc. Valor Frete Out. Desp. Aces. Total Prod.   0,00 0,00 <td< td=""><td>Valor ICMS</td><td>Valor ICMS</td><td>ST Val<br/>0.00</td><td>or IPI</td><td>Valor ST R.</td><td>Ant. Valor FCP</td><td>Valor FCP</td><td>ST VIFCP</td><td>ST Ret. Cof</td><td>ins. IC</td><td>MS SN Credi</td><td>to VI Isentas</td><td>Valor Acres.</td><td>Valor Seguro</td><td>Valor Aprox</td><td>Trib Total Nota</td><td>2.000.00</td></td<>                                                                                                    | Valor ICMS                  | Valor ICMS              | ST Val<br>0.00 | or IPI    | Valor ST R.     | Ant. Valor FCP | Valor FCP      | ST VIFCP      | ST Ret. Cof   | ins. IC        | MS SN Credi  | to VI Isentas    | Valor Acres.  | Valor Seguro       | Valor Aprox | Trib Total Nota   | 2.000.00      |
| Base ICMS Base IST 8. Base FCP Base FCP ST Bc FCP ST Ret. Pis/Pasep VIOutras ICMS IPI Devol. VIDesc. Valor Frete Out. Desp. Aces. Total Prod.   0,00 0,00 <td>0,00</td> <td>J</td> <td>-1-2</td> <td>0</td> <td></td> <td></td> <td></td> <td>-,</td> <td>-,00</td> <td>0,00</td> <td>0/0</td> <td>21000/00</td> <td>- I</td> <td>0,00</td> <td></td> <td></td> <td></td>                                                                                                    | 0,00                        | J                       | -1-2           | 0         |                 |                |                | -,            | -,00          | 0,00           | 0/0          | 21000/00         | - I           | 0,00               |             |                   |               |